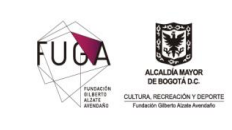

Documento:

## TABLA DE CONTENIDO

| OB  | JETIVO                                                         |
|-----|----------------------------------------------------------------|
| AL  | 2 CANCE                                                        |
| DE  | FINICIONES                                                     |
| 1.  | ACCESO LINK DE TRANSPARENCIA                                   |
| 2.  | ACCESO PUBLICACIÓN CONTRATOS, CONVENIOS Y ORDENES DE COMPRA 6  |
| 3.  | ACCESO A LA EJECUCIÓN DEL CONTRATO Y CONVENIO EN SECOP II      |
| 4.  | CONSULTA DE LA EJECUCIÓN DE LAS ORDENES DE COMPRA EN LA TIENDA |
| VIR | TUAL DEL ESTADO COLOMBIANO                                     |
| со  | NTROL DE CAMBIOS                                               |

2

## OBJETIVO

El presente instructivo tiene por objetivo dar claridad y facilitar la consulta de la etapa de ejecución de contratos, convenios y órdenes de compra suscritos por la Fundación Gilberto Alzate Avendaño -FUGA, celebrados a través de las plataformas de Colombia Compra Eficiente -CCE como el Sistema Electrónico de Contratación Pública -SECOP II y la Tienda Virtual del Estado Colombiano -TVEC a partir de su consulta a través de la vista pública de los mismos.

# ALCANCE

El alcance de este documento es darle a la ciudadanía, entes de control y/o de la administración pública en general un paso a paso claro y sencillo al consultar la ejecución de los contratos, convenios y ordenes de compra suscritos por la FUGA a la luz del diseño y estructura de los portales de SECOP II y la TVEC y al trabajo que la Oficina Jurídica realiza en la gestión contractual de la Entidad en cuanto al alcance mismo de su responsabilidad y funciones.

Así mismo, es de señalar que dentro de las funciones de la Oficina Jurídica no se encuentra la de realizar el seguimiento a las actividades programadas y/o ejecutadas por la supervisión o interventoría de cada uno de los contratos y órdenes de compra, por tal motivo, se dan a conocer el presente instructivo.

# DEFINICIONES

A continuación, podrá observar la definición de abreviaturas y demás conceptos a tener en cuenta en la lectura y practica de este instructivo:

| Abreviatura / Concepto | Definición                                                                                                    |
|------------------------|----------------------------------------------------------------------------------------------------|
| FUGA                   | Fundación Gilberto Alzate Avendaño                                                                                                    |
| CCE                    | Colombia Compra Eficiente                                                                                                    |
| SECOP                  | Sistema Electrónico de Contratación Pública                                                                                                    |
| TVEC                   | Tienda Virtual del Estado Colombiano                                                                                                    |
| Oficina Jurídica       | Oficina encargada de llevar a cabo los temas jurídicos y contractuales asignados de la Entidad.                                                                                                    |
| Contrato               | Actos jurídicos o acuerdo de voluntades generadores de obligaciones,<br>que celebren las entidades a que se refiere el estatuto general de<br>contratación, previstos en el derecho privado, o en disposiciones<br>especiales, o derivados del ejercicio de la autonomía de la voluntad, así<br>como también los definidos a título enunciativo en la misma ley,<br>impóngase o no la obligación de consignar las cláusulas excepcionales al<br>derecho común. |
| Convenio               | Acuerdo entre dos o más personas o entidades sobre un asunto.                                                                                                    |

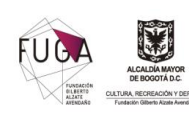

| ¥.                                                                          | Proceso:   | Gestión Jurídica                                                                                                    |                            |               |
|-----------------------------------------------------------------------------|------------|----------------------------------------------------------------------------------------------------|----------------------------|---------------|
| LOGA MAYOR<br>IOGOTÁ D.C.<br>CREACIÓN Y DEPORTE<br>Iliberto Alzete Avendaño | Documento: | Instructivo para consulta de la ejecución<br>de contrato y órdenes de compra desde el<br>link de transparencia de la entidad | <b>Código:</b><br>GJ-IN-01 | Versión:<br>2 |

| Orden de Compra                                                                                                    | Documento por el cual el vendedor y el consumidor expresan estar de acuerdo sobre el pedido y su precio; sobre todo en los casos en los que el objeto comprado no puede entregarse inmediatamente.                                                                                                    |  |  |
|----------------------------------------------------------------------------------------------------|----------------------------------------------------------------------------------------------------|--|--|
| Supervisión De conformidad con el artículo 84 de la ley 1474 de 2011, la supervisión contractual implica el seguimiento al cumplimiento de las obligacion cargo del contratista desde el punto de vista técnico, jurídico y finance |                                                                                                    |  |  |
| Supervisor                                                                                                    | Funcionario designado por la FUNDACIÓN GILBERTO ÁLZATE<br>AVENDAÑO<br>encargado de realizar el seguimiento al cumplimento del objeto y las<br>obligaciones del contrato, desde lo técnico, administrativo, financiero,<br>contable, y jurídico, cuando no requieren conocimientos especializados.<br>Para la supervisión, la Entidad estatal podrá contratar personal de apoyo,<br>a través<br>de los contratos de prestación de servicios que sean requeridos.    |  |  |
| Interventoría                                                                                                    | Es una persona natural o jurídica contratada por la FUNDACIÓN, para controlar, exigir, colaborar, absorber, prevenir y verificar la ejecución y el cumplimiento de los trabajos, servicios, obras y actividades contratadas teniendo como referencia los principios establecidos en las leyes, decretos y normas que apliquen, así como las reglas de participación y demás documentos que originaron la relación contractual entre la FUNDACIÓN y el contratista. |  |  |
| Instructivo                                                                                                    | Documento que tienen como función orientar los procedimientos en forma detallada, clara y precisa para realizar alguna característica                                                                                                    |  |  |
| Adjudicatario                                                                                                    | la persona natural o jurídica que obtiene un derecho adquirido respecto a<br>la suscripción de un contrato, resultado de un proceso competitivo de<br>contratación                                                                                                    |  |  |
| Contratista                                                                                                    | Persona natural o jurídica, consorcio, unión temporal o cualquier otra modalidad de asociación establecida en la normativa vigente que suscribe un contrato, cuya propuesta fue escogida por ser la más favorable para los fines que busca la Entidad.                                                                                                    |  |  |
| Modificación de<br>Contratos                                                                                                    | Documento contentivo de una modificación, adición, prórroga y/o<br>aclaración a las cláusulas estipuladas inicialmente en el contrato. Debe<br>ser firmado por las mismas personas que firman el contrato original, o<br>quienes hagan sus veces, previo documento justificativo suscrito por el<br>supervisor.                                                                                                    |  |  |

|                                                                                                    | Proceso:   | Gestión Jurídica                                                                                                    |                            |               |
|----------------------------------------------------------------------------------------------------|------------|----------------------------------------------------------------------------------------------------|----------------------------|---------------|
| Verset<br>Verset<br>Attende<br>Attende<br>Atten | Documento: | Instructivo para consulta de la ejecución<br>de contrato y órdenes de compra desde el<br>link de transparencia de la entidad | <b>Código:</b><br>GJ-IN-01 | Versión:<br>2 |

### 1. ACCESO LINK DE TRANSPARENCIA

Para ingresar a la sección de Transparencia en la página Web de la Fundación Gilberto Alzate Avendaño -FUGA, debe seguir los siguientes pasos:

1. Ingreso página web: https://fuga.gov.co/

| 😻 Bienvenido   Fundación Gilberto 🗙 🕂                                                              | v – Ø ×                                                                                                    |
|----------------------------------------------------------------------------------------------------|----------------------------------------------------------------------------------------------------|
| ← → C                                                                                              | 년 🛧 🧿 🇯 🖬 🎲 🗄                                                                                                    |
| 📲 SECOP I SECOP II 🕐 Orfeo FUGA 📠 Datos abiertos 🖻 Dirección de Impue 📀 Calendario d               | e Colo 🏘 ESAL 🏘 RUP 📀 rOot: REE - Iniciar S 👿 Alcaldía Mayor de ┨ https://www.contra 🔋                                |
| ₿ <sup>1</sup> GOV.CO                                                                              |                                                                                                    |
| FUGA ENTREMENTE SUBARIO BOGOTÁ                                                                     | Buscar<br>()<br>()<br>()<br>()<br>()<br>()<br>()<br>()<br>()<br>()                                                    |
| La entidad ~ Transparencia y acceso Atención y servicio a l<br>a la información publica ciudadanía | a – Participa – Noticias Agenda cultural Convocatorias                                                                |
|                                                                                                    | Te invitamos a diligenciar la encuesta de<br>satisfacción sobre Transparencia<br>y Acceso a la Información de la FUGA |

2. Debe ubicar la cinta de opciones en la parte superior de la página:

| La entidad 🗸 | Transparencia y acceso<br>a la información publica | Atención y servicio a la<br>ciudadanía | ✓ Participa ✓ | Noticias | Agenda cultural | Convocatorias |
|--------------|----------------------------------------------------|----------------------------------------|---------------|----------|-----------------|---------------|
|--------------|----------------------------------------------------|----------------------------------------|---------------|----------|-----------------|---------------|

3. Seguido debe dar clic en la opción de

Transparencia y acceso a la información publica

**4.** A continuación, se va a direccionar a la información de la sección de la siguiente manera:

| Proceso:   | Gestión Jurídica                                                                                                    |                            |               |
|------------|----------------------------------------------------------------------------------------------------|----------------------------|---------------|
| Documento: | Instructivo para consulta de la ejecución<br>de contrato y órdenes de compra desde el<br>link de transparencia de la entidad | <b>Código:</b><br>GJ-IN-01 | Versión:<br>2 |

| entidad 🗸 | Transparencia y acceso<br>a la información publica | Atención y servicio a la<br>ciudadanía | ~ | Participa 🗸 | Noticias | Agenda cultural |
|-----------|----------------------------------------------------|----------------------------------------|---|-------------|----------|-----------------|
| INICIO    | )                                                  |                                        |   |             |          |                 |

La

# Transparencia y acceso a la información publica

En cumplimiento de la normatividad aplicable incluyendo:

- La Ley 1712 del 6 de marzo de 2014
- El Decreto 103 de 2015
- La Resolución 1519 de 2020

La Fundación Gilberto Alzate Avendaño pone a disposición de la ciudadanía e interesados, la sección de Transparencia y Acceso a la Información Pública Nacional, donde podrán conocer de primera mano la información de la entidad.

Según lo dicta la ley, la información generada por las entidades del Estado es de carácter público y sólo podrá tener limitación aquella información clasificada o reservada. En este sitio, se proporciona y facilita el acceso a la información en los términos más amplios posibles en el momento.

A continuación, encontrará las nuevas 10 categorías del link de transparencia:

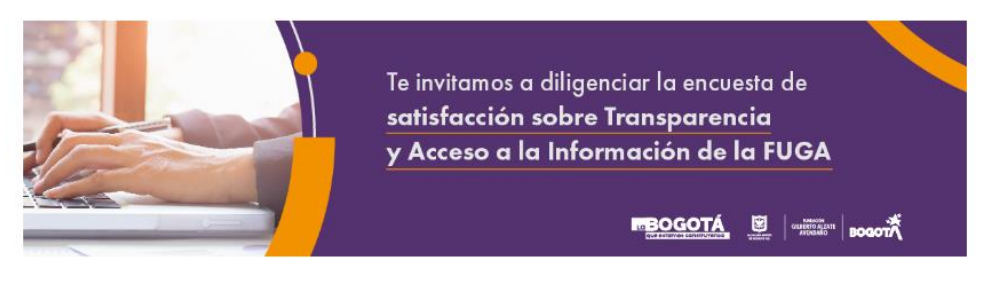

| ~ | <u>1. Información de la entidad</u>                                        |
|---|----------------------------------------------------------------------------|
| ~ | 2. Normativa                                                               |
| ~ | 3. Contratación                                                            |
| ~ | <u>4. Planeación, Presupuesto e Informes</u>                               |
| ~ | 5. Trámites                                                                |
| ~ | <u>6. Participa</u>                                                        |
| ~ | 7. Datos abiertos                                                          |
| ~ | 8. Información específica para Grupos de Interés                           |
| ~ | 9. Obligación de reporte de información específica por parte de la entidad |
| ~ | 10. Información tributaria en entidades territoriales                      |

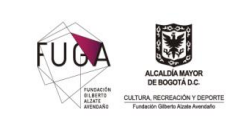

### 2. ACCESO PUBLICACIÓN CONTRATOS, CONVENIOS Y ORDENES DE **COMPRA**

A través de los siguientes pasos va a poder visualizar los contratos u órdenes de compra celebrados por la Entidad acorde al mes vencido:

1. Al ingresar a la sección de "Transparencia y acceso a la información pública", debe dar clic en el numeral "3. Contratación" y visualizará la siguiente vista:

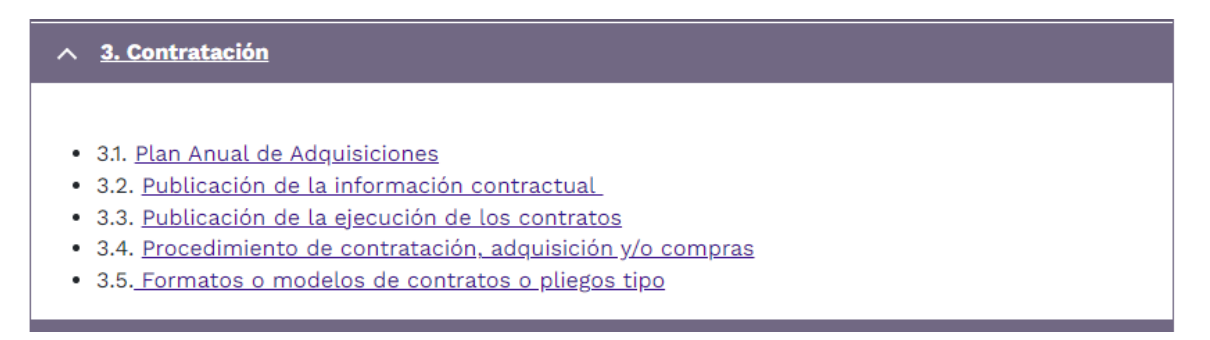

2. En este punto puede dar clic en la opción de "3.3. Publicación de la ejecución de los contratos" y se visualizará así:

| 3. Contratación                                              | Publicación de la ejecución                                                                                                    |
|--------------------------------------------------------------|----------------------------------------------------------------------------------------------------|
| Plan Anual de Adquisiciones                                  | contractual                                                                                                    |
| Publicación de la información<br>contractual                 | En esta página podrá consultar la información de la ejecución contractual de la entidad                                              |
| Publicación de la ejecución<br>de los contratos              | <u>Contrataciones adjudicadas</u> <u>Contratistas por prestación de servicio</u> Avisos de procesos de enaienación a título gratuito |
| Procedimiento de<br>contratación, adquisición y/o<br>compras | Portal de contratación - SECOP II     Portal de contratación - SECOP I                                                               |
| Formatos o modelos de<br>contratos o pliegos tipo            |                                                                                                    |

En esta vista podrá realizar diferentes acciones, como:

2.1. Seguido, debe dar clic en

**Contrataciones adjudicadas** 

**2.1.1.** Posterior a esto, se va a visualizar la siguiente tabla de consulta:

| 3. Contratación                                              | Contrataciones adjudicadas                                   |            |           |  |
|--------------------------------------------------------------|--------------------------------------------------------------|------------|-----------|--|
| Plan Anual de Adquisiciones                                  |                                                              |            |           |  |
| Publicación de la información contractual                    | Año Contratación - Cualquiera - Y Contrataciones adjudica: Y | Aplicar    |           |  |
| Publicación de la ejecución                                  | Titulo                                                       | Año        | Acción    |  |
| de los contratos                                             | Base de datos contratación - Julio 2022                      | 2022-07-31 | Descargar |  |
| Procedimiento de<br>contratación, adquisición y/o<br>compras | Base de datos contratación - Junio 2022                      | 2022-06-30 | Descargar |  |
| Formatos o modelos de<br>contratos o pliegos tipo            | Base de datos contratación - Mayo 2022                       | 2022-05-31 | Descargar |  |
|                                                              | Base de datos contratación - Abril 2022                      | 2022-04-30 | Descargar |  |
|                                                              | Base de datos contratación - Marzo 2022                      | 2022-03-31 | Descargar |  |
| ransparencia-y-acceso-a-la-informacion-publica               | Base de datos contratación - Febrero 2022                    | 2022-02-28 | Descargar |  |

En esta vista podrá consultar y descargar la información contractual suscrita por la Entidad a corte de cada mes del año.<sup>1</sup>

Posterior a esto, puede dar clic en "Descargar" y automáticamente se descargará un archivo en Excel, así:

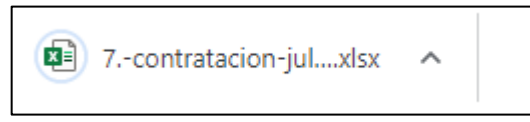

Al acceder a este, podrá consultar la información general de los contratos, convenios y órdenes de compra suscritos por la Entidad a corte del mes consultado, entre esos, el enlace público generado por los portales de SECOP II o la TVEC en la columna T, así:

| A | А                | В            | с                                        | D                                   | Q                       | R            | S    | т                                                                                                    | U                         |
|---|------------------|--------------|------------------------------------------|-------------------------------------|-------------------------|--------------|------|----------------------------------------------------------------------------------------------------|---------------------------|
| 1 |                  |              |                                          |                                     |                         | ,            |      |                                                                                                    |                           |
| 2 | NUMERO PROCESO 👻 | ONTRATO      | TIPO DE CONTRATO 👻                       | NOMBRE CONTRATISTA                  | FECHA DE<br>TERMINACION | PLAZO<br>EJE | D DE | CONSTANCIA PUBLICACIÓN SECOP 👳                                                                                                    | DATOS DE ADJUDICACION     |
| 3 | FUGA-CD-01-2022  | FUGA-01-2022 | Prestación de Servicios<br>Profesionales | EDGAR ANDRES LOPEZ GOMEZ            | 6. dic. 2022            | 2 2. Meses   | 11   | https://community.secop.gov.co/Public/Tendering/<br>ContractNoticePhases/View?PPI=C01.PPI.165481<br>S&&isFromPublicArea=True&isModal=False | 5 5. Contratación directa |
| 4 | FUGA-CD-03-2022  | FUGA-02-2022 | Prestación de Servicios<br>Profesionales | EDWARD DAVID TERAN LARA             | 5. dic. 2022            | 2 2. Meses   | 11   | https://community.secop.gov.co/Public/Tendering/<br>ContractNoticePhases/View?PPi=C01.PPI.165490<br>78&isFromPublicArea=True&isModal=False | 5 5. Contratación directa |
| 5 | FUGA-CD-02-2022  | FUGA-03-2022 | Prestación de Servicios<br>Profesionales | NANCY PATRICIA TELLEZ ROJAS         | 5. dic. 2022            | 2 2. Meses   | 11   | https://community.secop.gov.co/Public/Tendering/<br>ContractNoticePhases/View?PPI=C01.PPI.165496<br>918isFromPublicArea=True&isModal=False | 5 5. Contratación directa |
| 6 | FUGA-CD-04-2022  | FUGA-04-2022 | Prestación de Servicios<br>Profesionales | AMALIA NATALY FAJARDO<br>BAQUERO    | 5. dic. 2022            | 2 2. Meses   | 11   | https://community.secop.gov.co/Public/Tendering/<br>ContractNoticePhases/View?PPI=C01.PPI.165510<br>06&isFromPublicArea=True&isModal=False | 5 5. Contratación directa |
| 7 | FUGA-CD-05-2022  | FUGA-05-2022 | Prestación de Servicios<br>Profesionales | VICTOR MANUEL MONROY UTINICO        | 5. dic. 2022            | 2 2. Meses   | 11   | https://community.secop.gov.co/Public/Tendering/<br>ContractNoticePhases/View?PPI=C01.PPI.165516<br>82&isFromPublicArea=True&isModal=False | 5 5. Contratación directa |
| 8 | FUGA-CD-06-2022  | FUGA-07-2022 | Prestación de Servicios<br>Profesionales | EMMANUEL ALEJANDRO UPEGUI<br>Castro | 11. dic. 2022           | 2 2. Meses   | 11   | https://community.secop.gov.co/Public/Tendering/<br>ContractNoticePhases/View?PPI=C01.PPI.165554<br>00&isFromPublicArea=True&isModal=False | 5 5. Contratación directa |
|   |                  |              |                                          |                                     |                         |              |      | https://community.secop.gov.co/Public/Tendering/                                                                                           |                           |

<sup>&</sup>lt;sup>1</sup> La información publicada cada mes es acumulada, es decir, cada mes contiene lo generado en anteriores meses de la vigencia en curso.

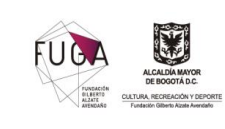

### 3. ACCESO A LA EJECUCIÓN DEL CONTRATO Y CONVENIO EN SECOP II

Al ubicar el contrato, convenio u orden de compra en la tabla y que el enlace de acceso público a la información del mismo es de SECOP II, debe seguir los siguientes pasos para acceder al mismo:

1. Debe tomar el enlace encontrado y darle clic o copiarlo y pegarlo en el navegador (se sugiere utilizar Google Chrome), este lo redireccionará al portal así:

| ← → C                                                                 | a/Index?previousUrl=https%3a%2f%2fcommunity.secop.gov.co%2fPublic%2fTendering%2fOpport 🖻 🖈 🚺 🎲 🗄         |
|-----------------------------------------------------------------------|----------------------------------------------------------------------------------------------------|
| 🗧 SECOP I 🛛 SECOP II 😁 Orfeo FUGA 📠 Datos abiertos 📃 Dirección de Imp | oue 😵 Calendario de Colo 🌸 ESAL 🌸 RUP 🔇 rOot: REE - Iniciar S 関 Alcaldía Mayor de 📲 https://www.contra 🔅 |
| Colombia Colippa Silciente                                            | Aumentar et contraste                                                                                    |
| Inicio Registro Buscar Proceso de Contratación Plan anual de adquisi  | ciones (PAA)                                                                                             |
|                                                                       | ld de página:: 77001348 Ayuda 🕐                                                                          |
|                                                                       | Por favor, complete la validación para acceder a la página.                                              |
|                                                                       | No soy un robot                                                                                          |
|                                                                       |                                                                                                    |
|                                                                       |                                                                                                    |
|                                                                       |                                                                                                    |

2. En este punto debe validarse y automáticamente el portal dará acceso a la información del proceso de contratación, así:

| > INFORMACIÓN DEL PROCEDIMIENTO               |                                                                                                    |
|-----------------------------------------------|----------------------------------------------------------------------------------------------------|
| Información                                   |                                                                                                    |
| FUNDACION GILBERTO ALZATE AVENDAÑO            |                                                                                                    |
| Precio estimado total:                        | 298.441.083 COP                                                                                                    |
| Número del proceso                            | FUGA-CD-125-2022                                                                                                    |
| Título:                                       | Aunar esfuerzos y recursos técnicos, administrativos, presupuestales y jurídicos para realizar el diseño de la<br>sobrecubierta y las obras de primeros auxilios en el inmueble ubicado en la carrera 3 No.                                                                 |
| Fase:                                         | Presentación de oferta                                                                                                    |
| Estado:                                       | Proceso adjudicado y celebrado                                                                                                    |
| Descripción:                                  | Aunar esfuerzos y recursos técnicos, administrativos, presupuestales y jurídicos para realizar el diseño de la<br>sobrecubierta y las obras de primeros auxilios en el inmueble ubicado en la carrera 3 No. 10-27, de propiedad de la<br>Frundación Gliberto Azate Avendaño |
| Tipo de proceso                               | Contratación directa.                                                                                                    |
|                                               |                                                                                                    |
| Datos del contrato                            |                                                                                                    |
| Tipo de contrato                              | Otro                                                                                                    |
| Justificación de la modalidad de contratación | Contratos o convenios Interadministrativos (valor cero)                                                                                                    |
| Duración del contrato:                        | 8 (Meses)                                                                                                    |
| Dirección de ejecución del contrato           | CALLE 10 No. 2-54 Bogotá Distrito Capital de Bogotá COLOMBIA                                                                                                    |
| Código UNSPSC                                 | 72102900 - Servicios de mantenimiento y reparación de instalaciones                                                                                                    |
| Lista adicional de códigos UNSPSC             | 72103300 - Servicios de mantenimiento y reparación de infraestructura<br>72141100 - Servicios de construcción y revestimiento y pavimentación de infraestructura                                                                                                    |
| Lotes?                                        | ⊂ sí ® No                                                                                                    |

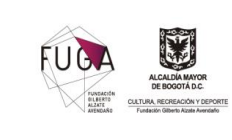

3. Posterior a esto, debe ubicar la sección denominada "Información de la selección", en esta podrá visualizar los informes de selección (si aplica) o el nombre de la razón social del contratista o adjudicatario, por lo que al frente de este, vera el link para acceder al contrato denominado "Ver contrato", así:

| In | nformación de la selección                    |                    |              |              |  |  |  |
|----|-----------------------------------------------|--------------------|--------------|--------------|--|--|--|
|    |                                               |                    |              |              |  |  |  |
|    | Entidad adjudicataria                         | Valor del contrato | Documento(s) |              |  |  |  |
|    | INSTITUTO DISTRITAL DE PATRIMONIO<br>CULTURAL | 298.441.083,00 COP | Descargar    | Ver contrato |  |  |  |

4. Al dar clic en "Ver contrato", la plataforma le mostrará la información del contrato, así:

| Información general   Condiciones   Bienes y Serv | icios   Documentos del proveedor   Documentos del contrato   Información presupuestal   Ejecución del Contrato   Modificaciones del Contrato   Incumplimientos                                                                                                    |
|---------------------------------------------------|----------------------------------------------------------------------------------------------------|
| Contrato - Información general                    | Volver al principio                                                                                                    |
| esumen                                            |                                                                                                    |
| ID del contrato en SECOP                          | C01 PCCNTR.3848795                                                                                                    |
| Número del Contrato                               | FUGA-125-2022                                                                                                    |
| Versión del contrato                              | 1                                                                                                    |
| Objeto del contrato:                              | Aunar esfuerzos y recursos lécnicos, administrativos, presupuestales y jurídicos para realizar el diseño de la sobrecubierta<br>y las obras de primeros auxilios en el immueble ubicado en la carrera 3 No. 10-27, de propiedad de la Fundación Giberto<br>Alzata Avendáno. |
| Tipo                                              | Otro                                                                                                    |
| Fecha de inicio del contrato:                     | 2/08/2022 12:00:00 PM ([UTC-05:00] Bogotá, Lima, Guito)                                                                                                    |
| Fecha de terminación del contrato:                | 1/04/2023 11:59:00 PM ([UTC-05:00] Bogetá, Lima, Qualto)                                                                                                    |
| Tiempo adiciones en días                          | 0 días                                                                                                    |
| Proveedor(es) seleccionado(s)                     | ® St ◯ No                                                                                                    |
| Estado de contrato                                | En ejecución                                                                                                    |
| Liquidación                                       | Sí ® No                                                                                                    |
| Obligaciones ambientales                          | SI ® No                                                                                                    |
| Obligaciones pos consumo                          | ⊖ Sí ® No                                                                                                    |
| Reversión                                         | ⊖ sí @ №                                                                                                    |

- 5. Para acceder a la información de la ejecución del contrato, debe ubicar el botón en la parte superior y dar clic. Ejecución del Contrato
- 6. Automáticamente la plataforma lo ubica en dicha sección y le muestra los documentos que tiene en su ejecución, lo cual depende de lo pactado en la minuta del contrato y en su forma de pago.

En esta sección podrá ver lo siguiente de acuerdo con lo configurado para cada contrato<sup>2</sup>:

- a. La programación de la ejecución.
- **b.** Los documentos para cada pago.
- c. Los documentos adicionales asociados a la ejecución.

<sup>&</sup>lt;sup>2</sup> Cabe señalar que, los documentos encontrados pueden ser descargados para su consulta y verificación.

|                                                                                |                                                                                                   | Proceso:   | Gestión Jurídica                                                                                                    |                            |               |
|--------------------------------------------------------------------------------|---------------------------------------------------------------------------------------------------|------------|----------------------------------------------------------------------------------------------------|----------------------------|---------------|
| FUERA<br>Protection<br>ALARTE<br>ALARTE<br>ALARTE<br>ALARTE<br>ALARTE<br>FUERA | ALCALDIA MAYOR<br>DE BOGOTÀ D.C.<br>TURA, RECREACIÓN Y DEPORTE<br>Undación Giberto Azata Avendato | Documento: | Instructivo para consulta de la ejecución<br>de contrato y órdenes de compra desde el<br>link de transparencia de la entidad | <b>Código:</b><br>GJ-IN-01 | Versión:<br>2 |

|                                                                                                    | lel Contrato                                                                |                        |                                                                                                    |                                    |                                                                                                    | Volver a                                                      | al principio |
|----------------------------------------------------------------------------------------------------|-----------------------------------------------------------------------------|------------------------|----------------------------------------------------------------------------------------------------|------------------------------------|----------------------------------------------------------------------------------------------------|---------------------------------------------------------------|--------------|
| Ejecución del Contrato                                                                                                    |                                                                             |                        |                                                                                                    |                                    |                                                                                                    |                                                               |              |
| O Porcentaje O F                                                                                                    | Recepción de artículos                                                      |                        |                                                                                                    |                                    |                                                                                                    |                                                               |              |
|                                                                                                    |                                                                             |                        |                                                                                                    |                                    |                                                                                                    |                                                               |              |
| acturas del con                                                                                                    | trato                                                                       |                        |                                                                                                    |                                    |                                                                                                    |                                                               |              |
| ld de pago                                                                                                    | Número de factura                                                           | Código de autorización | Fecha de expedición                                                                                                    | Fecha de recepción                 | Valor total de la factura                                                                                            | Estado                                                        |              |
| 1                                                                                                    | Pago 001 Convenio<br>125 de 2022                                            | •                      | 19/08/2022 10:40 AM (UTC -5 horas)                                                                                                    | 19/08/2022 11:17 AM (UTC -5 horas) | 207.805.029 COP                                                                                                    | Aceptada                                                      | Detaile      |
|                                                                                                    |                                                                             |                        |                                                                                                    |                                    |                                                                                                    |                                                               |              |
|                                                                                                    |                                                                             |                        |                                                                                                    |                                    |                                                                                                    |                                                               |              |
| ocumentos de e                                                                                                    | ejecución del contrato                                                      |                        |                                                                                                    |                                    |                                                                                                    |                                                               |              |
| ocumentos de<br>Descripción                                                                                                    | ejecución del contrato                                                      |                        | Nombre del documento                                                                                                    |                                    | Cargado por                                                                                                    |                                                               |              |
| Ocumentos de<br>Descripción<br>Acta de inicio con                                                                                | ejecución del contrato                                                      |                        | Nombre del documento<br>Acta de inicio contrato No. FUGA-12                                                                                                    | 25-2022.pdf                        | Cargado por<br>Entidad Descarga                                                                                      | r Detaile                                                     |              |
| Ocumentos de<br>Descripción<br>Acta de inicio con<br>Correo designació                                                           | ejecución del contrato<br>trato No. FUGA-125-2022.pdf<br>in supervisión.pdf |                        | Nombre del documento<br>Acta de inicio contrato No. FUGA-12<br>Correo designación supervisión pdf                                                                                                    | 25-2022 pdf                        | Cargado por<br>Entidad Descarga<br>Entidad Descarga                                                                  | r Detaile<br>r Detaile                                        |              |
| Descripción<br>Acta de inicio con<br>Correo designació<br>Cronograma de A                                                        | ejecución del contrato                                                      |                        | Nombre del documento<br>Arta de incio contrato No. FUGA-12<br>Correo designación supervisión por<br>Oronograma de Actividades actualiz                                                                        | 25-2022 pef                        | Cargado por<br>Endad Descarga<br>Estatal Descarga<br>Estatal Descarga<br>Estatal Descarga                            | r Detaile<br>r Detaile<br>r Detaile                           |              |
| ocumentos de<br>Descripción<br>Acta de inicio con<br>Correo designació<br>Cronograma de A<br>Designación supe                    | ejecución del contrato                                                      |                        | Nombre del documento<br>Arta de incio contrato No. FUGA-12<br>Correo designación supervisión por<br>Oronograma de Actividades actualiz<br>Designación supervisión por                                         | 25-2022 pef                        | Cargado por<br>Endad Descarga<br>Estata<br>Endad Descarga<br>Estata<br>Endad Descarga<br>Estata                      | r Detaile<br>r Detaile<br>r Detaile<br>r Detaile              |              |
| Descripción<br>Descripción<br>Acta de inicio con<br>Correo designació<br>Cronograma de A<br>Designación supe<br>Remisión designa | ejecución del contrato                                                      |                        | Nombre del documento<br>Atta de incio contrato No. FUGA-12<br>Correo designación supervisión por<br>Conorgrama de Actividades actualiz<br>Designación supervisión por<br>Remisión designación supervisión por | 25-3022 pef<br>ado pdf             | Cargado por<br>Endad Descarga<br>Estatal<br>Endad Descarga<br>Estatal<br>Endad Descarga<br>Estatal<br>Endad Descarga | r Detaile<br>r Detaile<br>r Detaile<br>r Detaile<br>r Detaile |              |

Para este caso en concreto, debe dar clic en el botón de *"Detalle"* ubicado al final del registro:

| Fecha de expedición                | Fecha de recepción                 | Valor total de la factura | Estado   |         |
|------------------------------------|------------------------------------|---------------------------|----------|---------|
| 19/08/2022 10:40 AM (UTC -5 horas) | 19/08/2022 11:17 AM (UTC -5 horas) | 207.805.029 COP           | Aceptada | Detalle |

i. Al dar clic en este botón, aparecerá una nueva pantalla emergente con la información del pago seleccionado y los documentos presentados por el contratista y del supervisor:

| ld de pago                           | 1                                                 |           |         |
|--------------------------------------|---------------------------------------------------|-----------|---------|
| Factura obligatoria electrónicamente | ⊖ Si ® No                                         |           |         |
| Número de factura                    | Pago 001 Convenio 125 de 2022                     |           |         |
| Fecha de expedición                  | 19/08/2022 10:40 AM (UTC -5 horas)                |           |         |
| Fecha de vencimiento                 |                                                   |           |         |
| Valor neto                           | 207.805.029 COP Valor antes de IVA                |           |         |
| Valor total                          | 207.805.029 COP                                   |           |         |
| Notas                                | Pago único del Convenio FUGA-IDPC No. 125 de 2022 |           |         |
| Fecha de recepción original          | 19/08/2022 10:40 AM (UTC -5 horas)                |           |         |
| Número de radicación                 | 20223070040501                                    |           |         |
| Descripción                          | Nombre del documento                              |           |         |
| CRONOGRAMA.pdf                       | CRONOGRAMA.pdf                                    | Descargar | Detalle |
| CUENTA DE COBRO.pdf                  | CUENTA DE COBRO.pdf                               | Descargar | Detaile |
|                                      |                                                   |           |         |

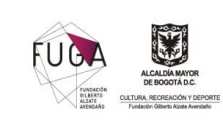

### 4. CONSULTA DE LA EJECUCIÓN DE LAS ORDENES DE COMPRA EN LA TIENDA VIRTUAL DEL ESTADO COLOMBIANO

Al ubicar el contrato, convenio u orden de compra en la tabla y el enlace de acceso público a la información del mismo es de la TVEC, debe seguir los siguientes pasos para acceder al mismo:

**1.** Al acceder al portal de la TVEC, este visualizara la información de la orden de compra de la siguiente manera dando a conocer su información general:

| ORDEN I                                                          | DE COMPRA 93977                                                                                  |                               | 1 Actualizaciones                                                                                                    |
|------------------------------------------------------------------|--------------------------------------------------------------------------------------------------|-------------------------------|----------------------------------------------------------------------------------------------------|
| Información g                                                    | general                                                                                          | Dirección                     |                                                                                                    |
| Estado<br>Fecha de la orden<br>Solicitud núm.<br>Solicitante     | Emilido<br>28/07/2022<br>162440<br>Cesar Alfredo Parra Ortega                                    | Dirección                     | CARRERA 3 NO. 10-27<br>CARRERA 3 NO. 10-27<br>BOGOTA 110111<br>Colombia<br>A la atención de: Cesar Alfredo Parra Ortega |
| Enviar Al Usuario<br>Entidad                                     | Cesar Alfredo Parra Ortega<br>FUNDACION GILBERTO ALZATE AVENDAÑO<br>860044113                    | Nombre<br>Dirección Principal | PANAMERICANA LIBRERÍA Y PAPELERÍA S.A.<br>CII. 64 No 93-95                                                              |
| Justificación<br>Instrumento de<br>Agregación de                 | Adquisición de licencia Autocad para la Fundación Gilberto Alzate Avendaño.<br>Grandes Almacenes | Teléfono (Del Trabajo)        | Bogotá, Cundinamarca<br>Colombia<br>+57 (1) 2916900                                                                     |
| Demanda<br>Supervisor de la Orden<br>de Compra                   | Cesar Alfredo Parra Ortega                                                                       | Teléfono (Celular)            | +57 (320) 91/4327                                                                                                    |
| Teléfono Supervisor<br>Fecha de vencimiento<br>(Orden de compra) | 4320410<br>31/08/2022                                                                            |                               |                                                                                                    |

**2.** Al desplazarse por la página, podrá observar los ítems contratados o adquiridos y sus valores, así:

| Artícu | vrtículos                                                      |          |        |              |              |  |  |  |  |
|--------|----------------------------------------------------------------|----------|--------|--------------|--------------|--|--|--|--|
| No     | Articulo                                                       | Cantidad | Unidad | Precio       | Total        |  |  |  |  |
| 1      | Macromedidor                                                   | 1.00     | Unidad | 1.663.334,00 | 1.663.334,00 |  |  |  |  |
| 2      | Contador de agua de chorro único (Agua fría) Código: 6110C-1/2 | 1.00     | Unidad | 0,00         | 0,00         |  |  |  |  |
| 3      | MEDIDOR DE AGUA CHORRO UNICO (AGUA CALIENTE) Código: 6111C-1/2 | 14.00    | Unidad | 165.946,00   | 2.323.244,00 |  |  |  |  |
|        |                                                                |          |        | Total        | 3.986.578,00 |  |  |  |  |

3. Así mismo, en la parte inferior, podrá visualizar las modificaciones y documentos adicionales realizadas y/o cargadas a la Orden de Compra<sup>3</sup>:

|                                                                                    | _ |
|------------------------------------------------------------------------------------|---|
| Nodificaciones                                                                     |   |
| ✓ Creado: 2020-08-21 12:03                                                         |   |
| Documento comprobante:<br>ublic://cce_update_purchase_order/44745_modificacion.pdf |   |
| Creado: 2020-05-29 16:46                                                           |   |
| Documentos adicionales                                                             |   |

<sup>&</sup>lt;sup>3</sup> Cabe señalar que, los documentos encontrados pueden ser descargados para su consulta y verificación.

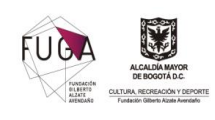

## **CONTROL DE CAMBIOS**

| Fecha      | Versión | Razón del Cambio                                                                                                    | Responsable Equipo SIG        |  |
|------------|---------|----------------------------------------------------------------------------------------------------|-------------------------------|--|
| 14/12/2022 | 1       | Versión inicial                                                                                                    | Luis Fernando Mejía- Jefe     |  |
|            |         |                                                                                                    | OAP.                          |  |
|            |         |                                                                                                    | Tatiana López, Profesional de |  |
|            |         |                                                                                                    | apoyo equipo SIG–             |  |
|            |         |                                                                                                    | Valido: Alba Rojas-           |  |
|            |         |                                                                                                    | Profesional MIPG OAP          |  |
| 25/07/2023 | 2       | Se solicita actualizar documento del proceso<br>debido al cambio de "Oficina Asesora Jurídica"<br>a "Oficina Jurídica" conforme al Acuerdo No.<br>04 de 2022 | Luz Mery Pongutá- Jefe OAP.   |  |
|            |         |                                                                                                    | Tatiana López, Profesional de |  |
|            |         |                                                                                                    | apoyo equipo SIG–             |  |
|            |         |                                                                                                    | Valido: Deisy Estupiñán-      |  |
|            |         |                                                                                                    | Profesional MIPG OAP          |  |

| ELABORÓ: |                                             |         | REVISÓ:                  | APROBÓ: |                          |
|----------|---------------------------------------------|---------|--------------------------|---------|--------------------------|
| Nombre:  | Jared Jafet Forero<br>Alvarez               | Nombre: | Andrés Felipe Albarracín | Nombre: | Andrés Felipe Albarracín |
| Cargo:   | Contratista de<br>apoyo Oficina<br>Jurídica | Cargo:  | Jefe Oficina Jurídica    | Nombre: | Jefe Oficina Jurídica    |